| C |   | ١. |
|---|---|----|
| L | _ | L  |
| L |   | L  |
| L | _ | L  |
| L |   | L  |
| L |   | 1  |

# Kommunikationslog

Dokument Emne: Kommunikation

# Forklaring

I kommunikationsloggen kan du se alle beskeder, der er sendt fra OS2valghalla. Det inkluderer både automatisk og manuelt udsendte beskeder.

Du har også mulighed for at se status på afsendelsen: Det vil sige, om de står i kø til afsendelse, om de er afsendt succesfuldt eller om der er fejl. Ved at klikke på beskeden kan du se detaljer om den.

Trin for Trin

## 1. Tilgå kommunikationslog

Fra forsiden skal du:

- 1. Vælge Kommunikation i topmenuen
- 2. Klikke på kommunikationslog

| Kommunikationslog                             |
|-----------------------------------------------|
| Undersøg status for afsendelse af<br>beskeder |
| ~∕á                                           |

### 2. Brug kommunikationsloggen

Kommunikationsloggen er delt op i:

- 1. Overbliksbillede
- 2. Søgefunktion
- 3. Filter

Overbliksbilledet indeholder oplysninger om alle forsendelser Valghalla har foretaget. Hver række svare til en forsendelse - både som er lykkes, dem der er fejlet og dem som er i kø.

Søgenfunktion

| Start / Konnounation / Konnounation/g |            |                       |                                       |                  |          |              |  |  |  |
|---------------------------------------|------------|-----------------------|---------------------------------------|------------------|----------|--------------|--|--|--|
| Kommunikationslog                     |            |                       |                                       |                  |          |              |  |  |  |
| 549                                   |            |                       |                                       |                  |          | <b>T</b> FRM |  |  |  |
| briefun                               | Utherclebs | Mothager              | Berleyt                               | Operation dam 4  | Owton    |              |  |  |  |
| (-rai                                 | Jutanatisk | dan Kül Karsavekteat  | molation til at deltage i Bunspaparla | 1012-002812-56   | Miverber |              |  |  |  |
| Denai                                 | Automatick | Detter KD Konsbektert | Beinacheise päitämeiding som Valg.    | 23-11-2023 11:06 | 74       |              |  |  |  |

2.1. Overbliksbillede

Overbliksbilledet er opdelt i seks kolloner med indformationer.

Beskedtype: Beskriver hvilken kanal der er brugt til den pågældende forsendelse.

**Udsendelse:** Beskriver hvorvidt forsendelsen er sket automatisk, f.eks. hvis en deltager er placeret på en opgave, eller manuel, hvis man har brugt send besked funktionen.

**Modtager:** Viser hvem der er modtager af henvendelsen. Ved at klikke på navnet tilgår du deltagerens profil.

Besked: Viser titlen på forsendelsen.

Oprettet den: Dato og klokkeslet for oprettelsen af forsendelsen

**Status:** Viser om forsendelsen er lykkes, fejlet eller sat i kø. Har forsendelsen status som fejlet, vil linjen også været markeret med rød.

#### 2.2. Søgefunktion og filter

Både søgefunktion og filter kan hjælpe til at navigere i overbliksbilledet, således du får de ønskede informationer.

**Søgefunktionen:** Søgefunktionen søger både i modtagerkollonen og beskedkollonen. Du kan derfor finde alle forsendelser til en enkel modtager ved at skrive navnet eller alle forsendelser med samme titel (skabelon) også på tværs af forskellige forsendelseskanaler.

Filter: Filteret kan sortere mellem forsendelser der er lykkes og forsendelser der er fejlet.

#### 3. Se detaljer om en besked

Du kan se alle detaljer om en besked

- 1. Klik på det ord, der står ud for en besked i kolonnen 'Status'
  - 1. Ord kan være Succes, Afventer og Fejl

Eksempler på fejlbeskeder:

- Deltager kan ikke modtage Digital Post:"Message":"Participant does not have Digital Post
- Der er ikke oprettet en mailadresse på deltageren:"Message":"Participant does not have email yet

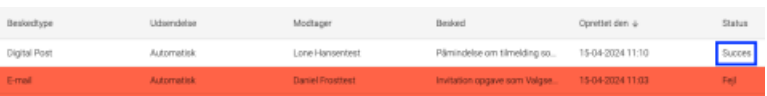